## Tutorial simplificado de Acesso ao Conteúdo (Rede Social) do Curso de EaD-UFSC, Letras-Espanhol, Licenciatura a distância.

Elaboração: Andressa da Costa Farias Revisão: Claudine Schons

1º passo>>> acesse a página http://ead.ufsc.br/espanhol

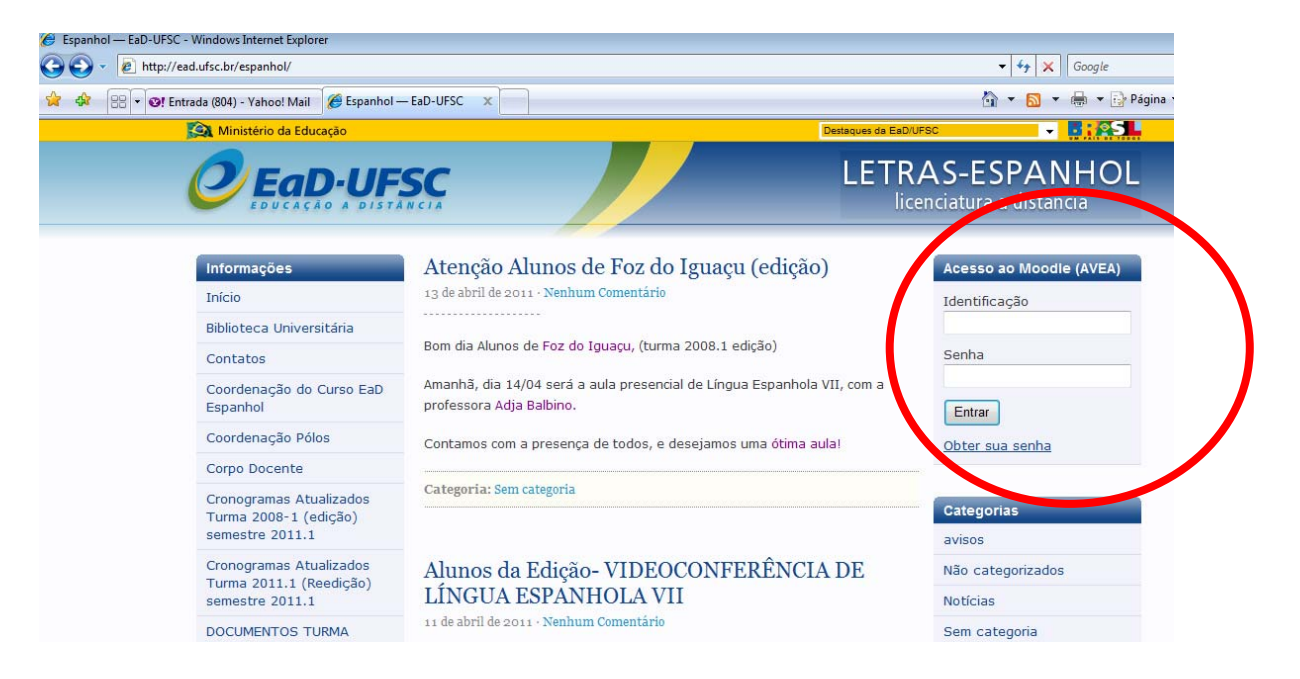

**2º passo>>>** digite a sua identificação e senha (conforme mostra figura acima) e logo depois clique em ENTRAR.

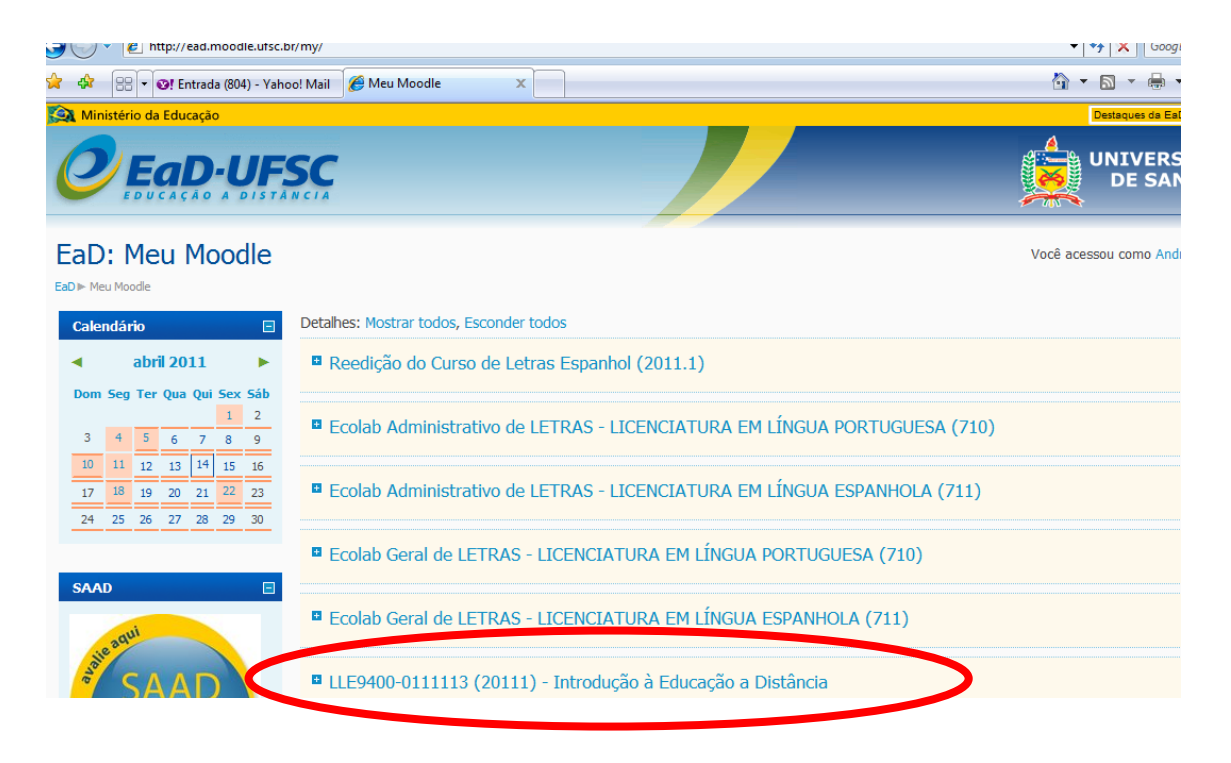

**3º passo>>>** uma nova janela será mostrada com as disciplinas do curso. Clique na disciplina de Introdução à Educação a Distância (conforme figura acima).

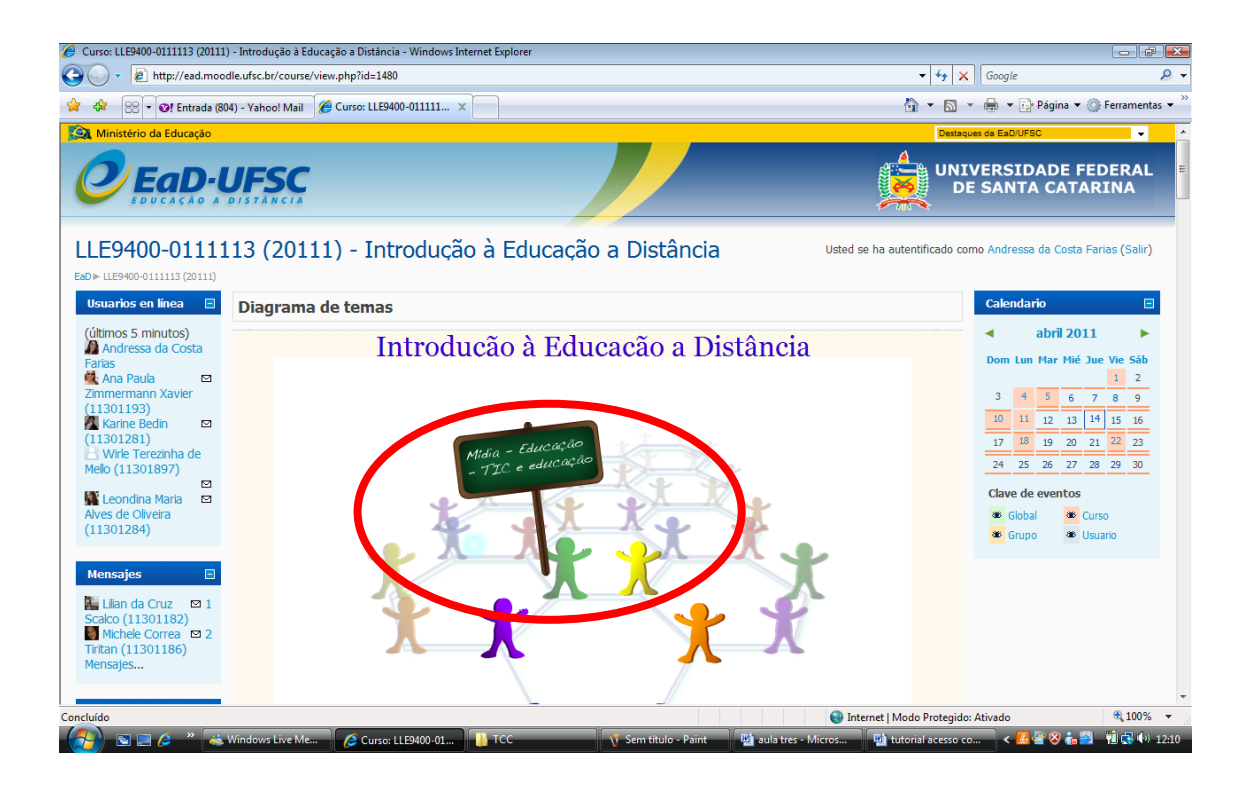

**4º passo>>>** a página inicial da disciplina será mostrada, há uma rede social representada por bonecos coloridos. Em cada boneco tem um conteúdo a ser lido. Por exemplo, no boneco verde está armazenado o conteúdo de *Mídia e Educação*. Basta posicionar o cursor e clicar (conforme figura acima).

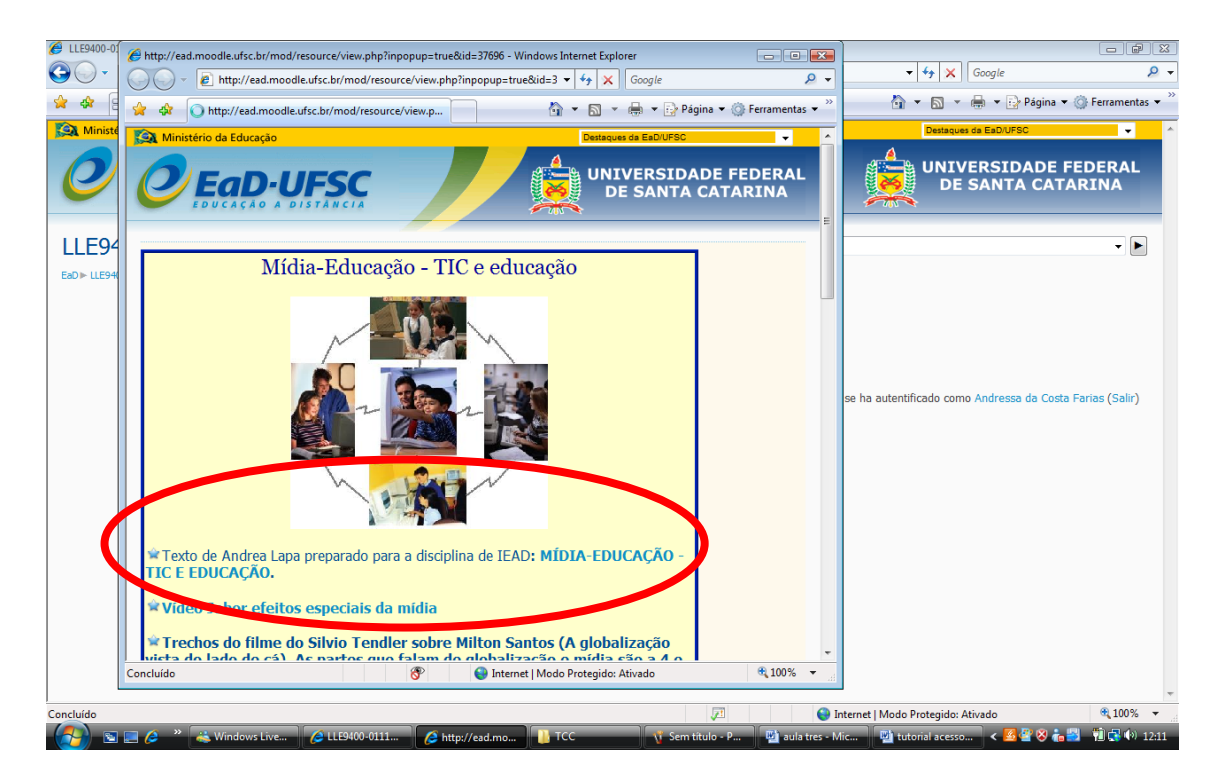

**5º passo>>>** logo que você clicar, aparecerá uma nova janela (conforme figura acima) com diversos materiais para leitura, como, por exemplo, o " Texto de Andrea Lapa...", ao clica-lo o conteúdo será aberto para a leitura prévia.

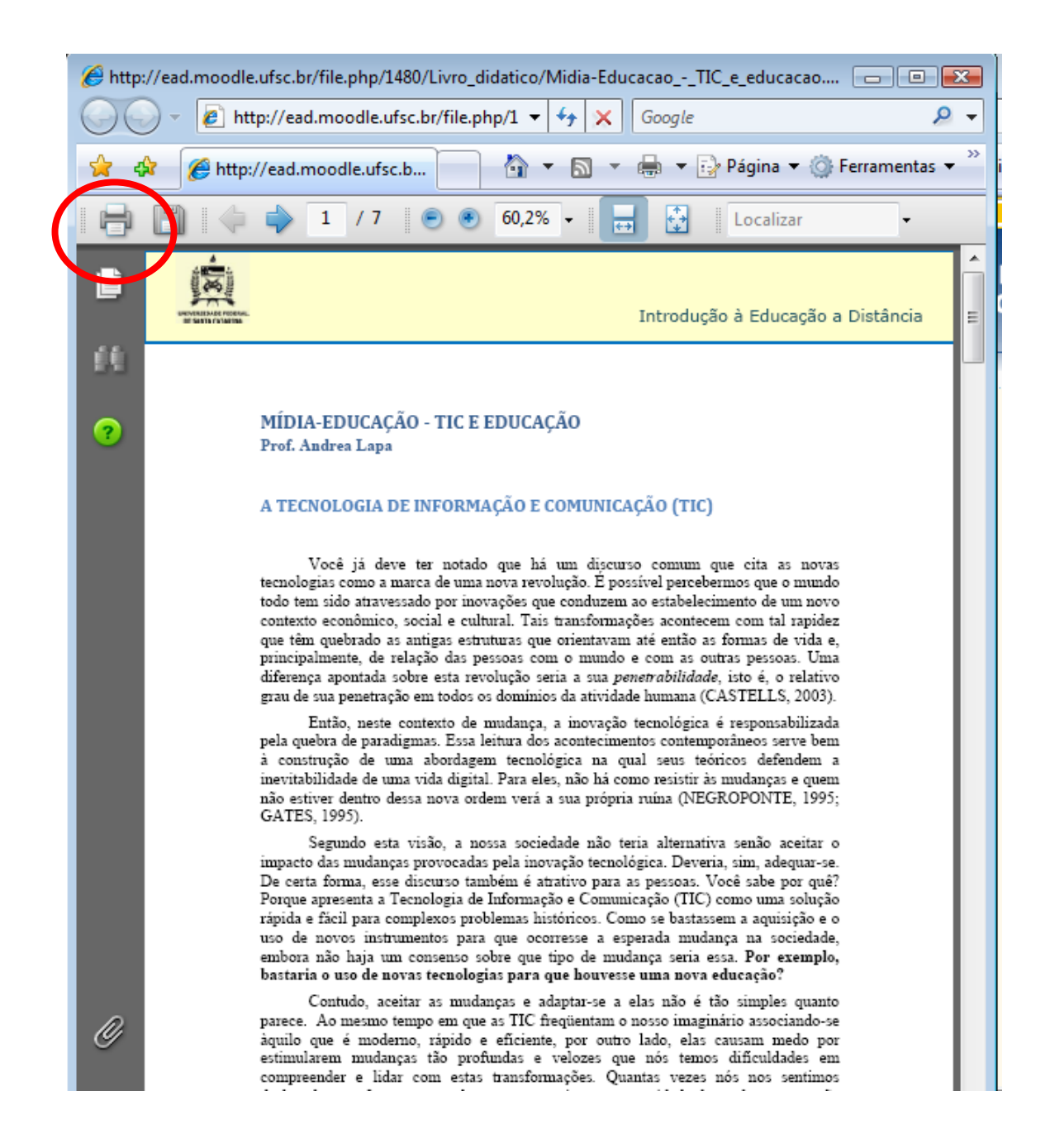

**6º passo>>>** o conteúdo será aberto para leitura via computador ou você pode imprimir se achar necessário (ver indicação da figura acima).

## **Bom estudo!**